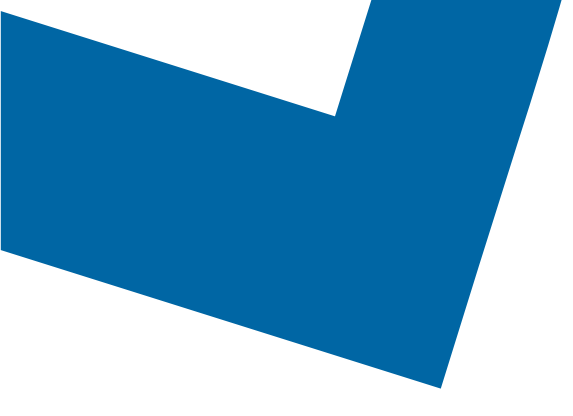

## Wholesale Self Serve training module Issuing a change request for Ethernet Internetworking services

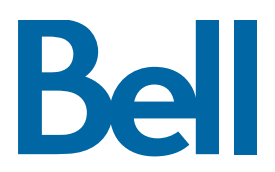

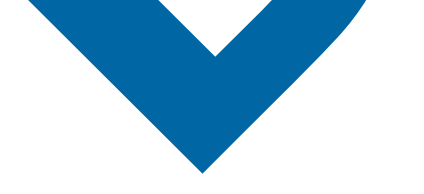

The following process describes the steps to issue an order to disconnect Ethernet (EI) services in Wholesale Self Serve (WSS).

The following reference materials are available:

- Training video that covers submitting an El order in WSS
- To request a support session, click here
- To request new user credentials, click here
- 1. Logon to the Bell Business Portal
- 2. Under the Categories menu, click Ordering then click Wholesale Self Serve

|                     |     | Ordering                                                                                     |
|---------------------|-----|----------------------------------------------------------------------------------------------|
| Offinite Service.   | 3   | ordering                                                                                     |
| Log out             | (9) | These links allow you to order selected Bell services on-line. For additional information on |
| Change profile      | (1) | ordering options, please contact your sales representative.                                  |
| Help                | (   | Search Wholesale Self Serve Service Request                                                  |
| Contact us          | •   | Wholesale Self Serve                                                                         |
| Categories          |     | Wholesale Self Serve Service Request                                                         |
| Administration      | (6) |                                                                                              |
| Ordering            |     |                                                                                              |
| Registration centre | •   |                                                                                              |

- 3. Click Create new service request
- 4. Select a service region, enter a PON and select an account number from the drop down menu

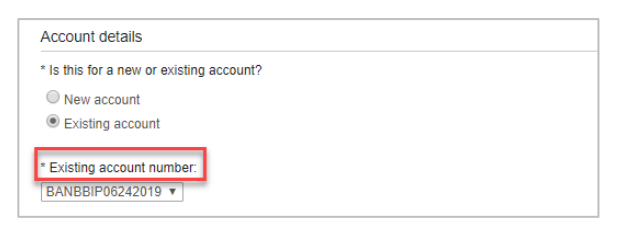

- 5. Select Ethernet Internetworking (EI), then select Add and configure
- 6. Select Ethernet Internetworking (EI) and Presale or Firm order
  - Note that a Presale order initiates a facilities check; a Firm order initiates an installation.

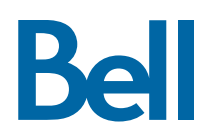

- 7. Click the + icon to open fields associated with Site A or Site Z
  - The location details associated with Site A and contact information are mandatory; Site Z details are recommended.

| Ethernet Internetworking (EI) service details                                                                      | ×        |
|----------------------------------------------------------------------------------------------------|----------|
| the Agreement. The provisioning of this Service Order constitutes written acceptance of the Service Order by Bell. | ^        |
| Site A dataile                                                                                                    | A        |
| At least one site is mandatory.                                                                                    |          |
| Site Z details<br>At least one site is mandatory.                                                                  | $(\neq)$ |
| Ethernet virtual connection (EVC) information                                                                      | $(\pm)$  |
| General remarks                                                                                                    | _        |
| Remarks:                                                                                                    |          |
|                                                                                                    |          |
| Cancel Clear fields                                                                                                | Save     |

- 8. Select Change request in the Activity field
- 9. Enter the Access Circuit Number and Initial Port Circuit Number
  - If the port circuit number is not available, use the access circuit number in both fields
- 10. In the General remarks, provide a brief description of the order e.g. new installation for El at ABC location with 1GB access and 200 EVC

| Ethernet Internetworking (EI) service details                                                                                                    | ×    |
|----------------------------------------------------------------------------------------------------|------|
| Access type information                                                                                                    | *    |
| <ul> <li>Activity:</li> <li>New installation</li> <li>Change request</li> <li>Upgrade</li> <li>Move same premises</li> <li>Move different premises</li> <li>Disconnect</li> </ul> |      |
| Site Z details<br>At least one site is mandatory.                                                                                                    | +    |
| Ethernet virtual connection (EVC) information                                                                                                    | +    |
| General remarks                                                                                                    |      |
| Remarks:                                                                                                    | -    |
| Cancel Clear fields                                                                                                    | Save |

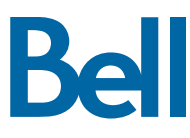

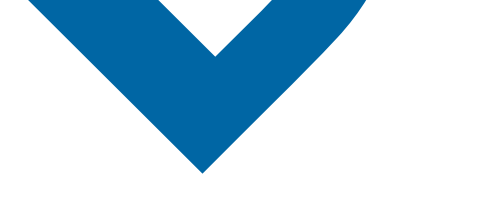

11. In the Ethernet virtual connection (EVC) section, select **Change path** 

| Ethernet virtual connection (EVC) information            |           | Θ |
|----------------------------------------------------------|-----------|---|
|                                                          | EVC 1 💌 🕂 |   |
| * Path action:<br>Add path<br>Change path<br>Remove path |           |   |

12. Enter the A end and Z end Port circuit numbers and EVC type, if required

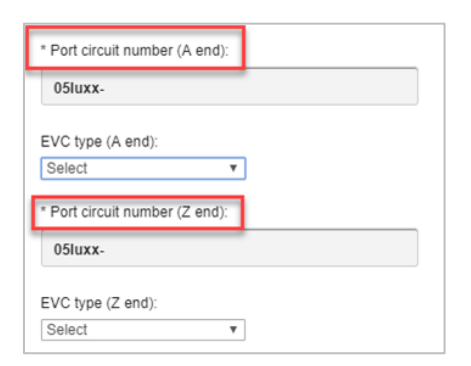

13. Change the Class of service type and Bandwidth, if required

| Class of service                                                                                                    |                                |          |                       |          |           |  |
|----------------------------------------------------------------------------------------------------|--------------------------------|----------|-----------------------|----------|-----------|--|
| Business Priority – EIR can only be                                                                                                    | ordered in combination with Bu | siness F | riority – CIR         |          |           |  |
| Busines Priority - EIR cannot exceed the value of Business Priority - CIR, and the sum of both cannot exceed the access speed selected. |                                |          |                       |          |           |  |
| Contact your CSE if Hairpin is requ                                                                                                    | ired.                          |          |                       |          |           |  |
| Change from                                                                                                    |                                |          | Change to             |          |           |  |
| Class of service type:                                                                                                    | Bandwidth                      |          | Class of service type |          | Bandwidth |  |
| Near real time - CIR:                                                                                                    | Select                         | ۳        | Select                | ۳        | Select V  |  |
| Business priority - CIR:                                                                                                    | Select                         | ٣        | Select                | ۳        | Select *  |  |
| Business priority - EIR:                                                                                                    | Select                         | ٣        | Select                | Ŧ        | Select V  |  |
| Standard - EIR:                                                                                                    | 200M                           | ٣        | Standard - EIR        | ۳        | 500M ¥    |  |
| Add new class of service:                                                                                                    | Select                         | Ŧ        | Select V              |          |           |  |
| Add new class of service:                                                                                                    |                                | Select   | ۳                     | Select V |           |  |

14. Click **Continue** 

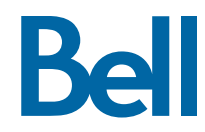

- 15. Select the Requested due date
- 16. Select the Due date interval
- 17. Click **Continue**

| Due date information                                                                                                    |         |
|----------------------------------------------------------------------------------------------------|---------|
| * Requested due date:                                                                                                    |         |
| 2019/11/20                                                                                                    |         |
| Do you want to prioritize your request?<br>Please be aware that there may be additional charges associated with a priority due date request.    |         |
| Ves. Please provide a reason:                                                                                                    |         |
| ® No                                                                                                    |         |
| Due date interval:<br>Please note that intervals starting before 8:00 AM or after 5:00 PM are considered outside Bell's regular business hours. |         |
| Business hours (8AM - 5PM)                                                                                                    |         |
| Other, please specify                                                                                                    |         |
| Please be aware that there may be additional charges for work to be completed outside Bell's regular business hours.                            |         |
| Remarks for installer:                                                                                                    |         |
|                                                                                                    |         |
|                                                                                                    |         |
|                                                                                                    |         |
|                                                                                                    |         |
|                                                                                                    |         |
|                                                                                                    |         |
| Exit Clear fields Save Co                                                                                                    | ontinue |

- 18. Review the order and update, if required, by clicking **Edit**
- 19. Save the order as a pdf by clicking **Print**, if required.
- 20.Click Submit
  - Note, upon submitting the order, changes must be made by clicking the revise button on the homepage or clicking cancel to completely cancel the order.

Bell